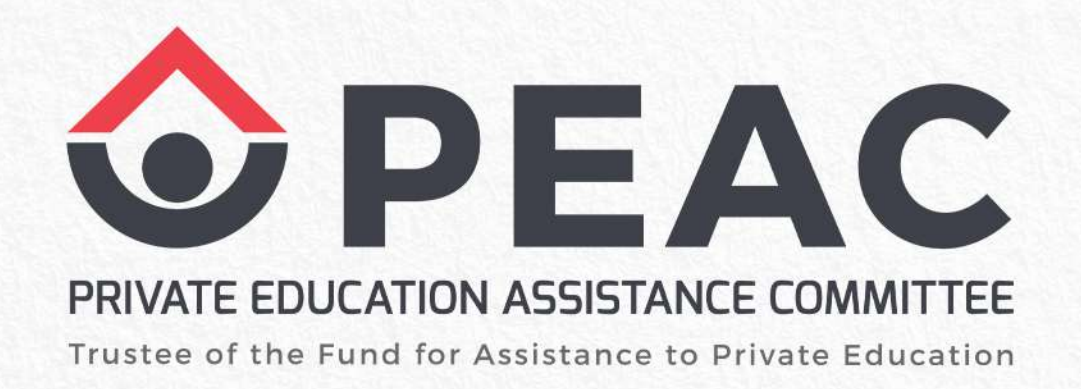

# PROCEDURE FOR CREATING AND SUBMITTING ECES SY 2025-2026

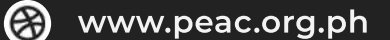

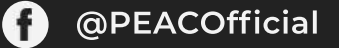

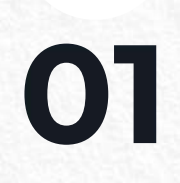

## Log in to Google Drive https://google.com/drive or OneDrive https://onedrive.live.com/login

# Google Drive

🗿 www.peac.org.ph

Private Education Assistance Committee

f @PEACOfficial

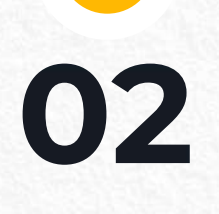

## Create and label a New Folder

| 4                   | Drive                        |                                  |             |        |        |
|---------------------|------------------------------|----------------------------------|-------------|--------|--------|
| 4                   | New                          |                                  |             |        |        |
| Ð                   | New folder                   |                                  |             |        |        |
| <ul><li>♠</li></ul> | File upload<br>Folder upload | New folder<br>PEAC Certification | on SY 2025- | -2026  |        |
|                     |                              |                                  |             | Cancel | Create |

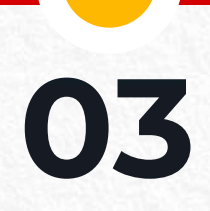

# Create subfolders in PEAC ECE 2025-2026:

- 1. CORE AREAS
- 2. SUPPORT AREAS
- 3. PHOTO AND VIDEO DOCUMENTATION
- 4. LACKING DOCUMENTS (for use during the day of Certification Activity)

|             | ۱ <mark>ک</mark> | Drive         | Name                             | $\uparrow$                                                     | Owner |
|-------------|------------------|---------------|----------------------------------|----------------------------------------------------------------|-------|
| (           | ł                | New           |                                  | 01_CORE AREAS                                                  | e me  |
|             | +                | Folder        |                                  | 02_SUPPORT AREAS                                               | e me  |
| File upload |                  |               | 03_PHOTO AND VIDEO DOCUMENTATION | \rm e me                                                       |       |
|             |                  | New folder    |                                  | Lacking Document (for use during the day of Certification Acti | e me  |
|             |                  | 01 CORE AREAS |                                  |                                                                |       |
|             |                  | Cancel Create |                                  |                                                                |       |

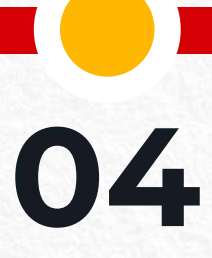

Create subfolders in <u>CORE AREAS</u>. AREA A not included. Upload the documents based on the List of Required ECEs for eRecertification SY 2025-2026 in its corresponding folder. Submit PDF only.

School scheduled for Certification Revisit and Recertification Revisit only need to create subfolders of CORE AREA/S that will be revisited.

| A Drive         |        | Ay Drive > PEAC Certification SY 2              | > 01_CORE AR | 01_CORE AREAS - |  |
|-----------------|--------|-------------------------------------------------|--------------|-----------------|--|
| New             |        | Type    People   Modified   Source              |              |                 |  |
| Folder          | N      | ame 🔨                                           | Owner        | Last mo 🔻       |  |
| File upload     |        | AREA B Curriculum, Assessment, and Instructions | e me         | 4:13 PM         |  |
| Folder upload   |        | AREA C Instructional Leadership                 | e me         | 4:13 PM         |  |
| New folder      | ×      | AREA D Faculty                                  | e me         | 4:16 PM         |  |
| AREAD D Faculty |        | AREA G Administration and Governance            | e me         | 4:16 PM         |  |
| CANCEL          | CREATE |                                                 |              |                 |  |

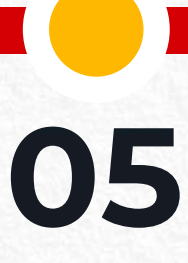

#### Create subfolders in <u>SUPPORT AREAS</u>. Upload the required document in its corresponding folder. Submit PDF only.

School scheduled for Certification Revisit and Recertification Revisit only need to create subfolders of CORE AREA/S that will be revisited.

| A Drive                           | My Drive > PEAC Certification SY 2 >                     | 02_SUPPOR | r areas 🗸    |
|-----------------------------------|----------------------------------------------------------|-----------|--------------|
| New                               | Type - People - Modified - Source -                      |           |              |
| Folder                            | Name 1                                                   | Owner     | Last mo 🔻    |
| File upload                       | AREA E Academic Support and Student Development Services | e me      | 3:01 PM      |
| Folder upload New folder ×        | AREA F School Plant and Instructional Facilities         | e me      | 3:00 PM      |
| AREA H School Budget and Finances | AREA H School Budget and Finance                         | e me      | Jun 13, 2025 |
| CANCEL CREATE                     | AREA I Instructional Planning and Development            | e me      | 3:00 PM      |

# 06

Label your documents as seen in the List of Required ECEs for eRecertification SY 2025-2026.

| ••• >                                        | 01 CORE AREAS > AREA G Administration • |       |                         |           | () |
|----------------------------------------------|-----------------------------------------|-------|-------------------------|-----------|----|
| File type •     People •     Last modified • |                                         |       |                         |           |    |
| Name                                         | $\uparrow$                              | Owner | Last modified $\bullet$ | File size |    |
|                                              | Administrative Manual                   | 🕒 me  | Jul 4, 2022             | 1 KB      | :  |
|                                              | Administrators Development Program      | 🕒 me  | Jul 4, 2022             | 1 KB      | :  |
|                                              | List of Personnel Benefits              | 🕒 me  | Jul 4, 2022             | 1 KB      | :  |
|                                              | Organizational Chart                    | 🕒 me  | Jul 4, 2022             | 1 KB      | :  |
|                                              | Salary Scale                            | 🕒 me  | Jul 4, 2022             | 1 KB      | :  |
|                                              | Succession Plan                         | 🕒 me  | Jul 4, 2022             | 1 KB      | :  |
|                                              |                                         |       |                         |           |    |

**f** @PEACOfficial

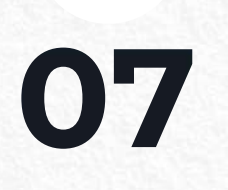

### Submit your Google Drive link to the PEAC Certification Unit via EIS - Certification System.

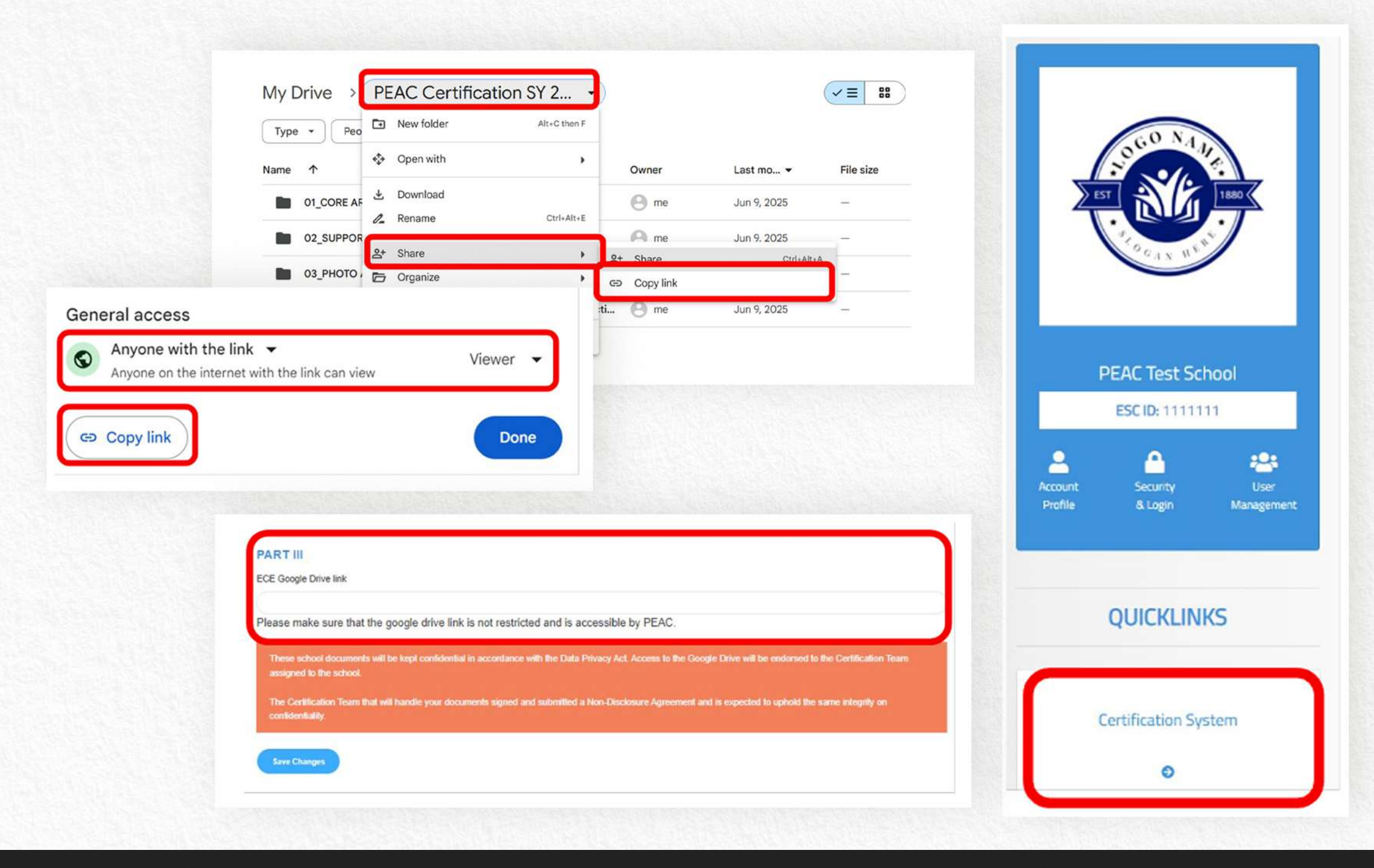